## 【一太郎 2012 承編】 ■絵や写真を検索するマル秘テク

ー太郎 2012 承では、絵や写真を挿入するのに、[絵や写真] ダイアログボックスを利用す るやり方が追加されました。[絵や写真] ダイアログボックスには、キーワードからイラ ストや写真、背景を検索する機能があり、目的に合うデータをすばやく見つけ出すことが できるようになっています。

1. [挿入] パレットを開き、 🛒 絵<sup>や写真</sup> をクリックします。

※画像の一覧が表示されている場合は、一覧の右下の<br />

[絵や写真の挿入]をクリックします。

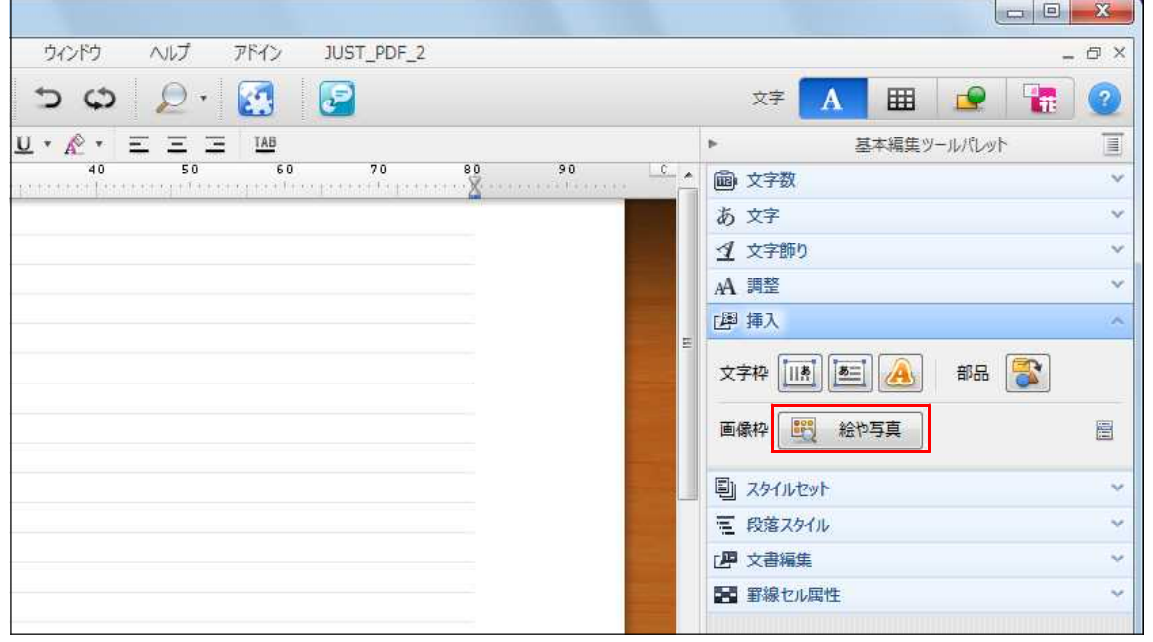

 $\downarrow$ 

2. [絵や写真] ダイアログボックスで、 🔎 [検索] タブをクリックします。

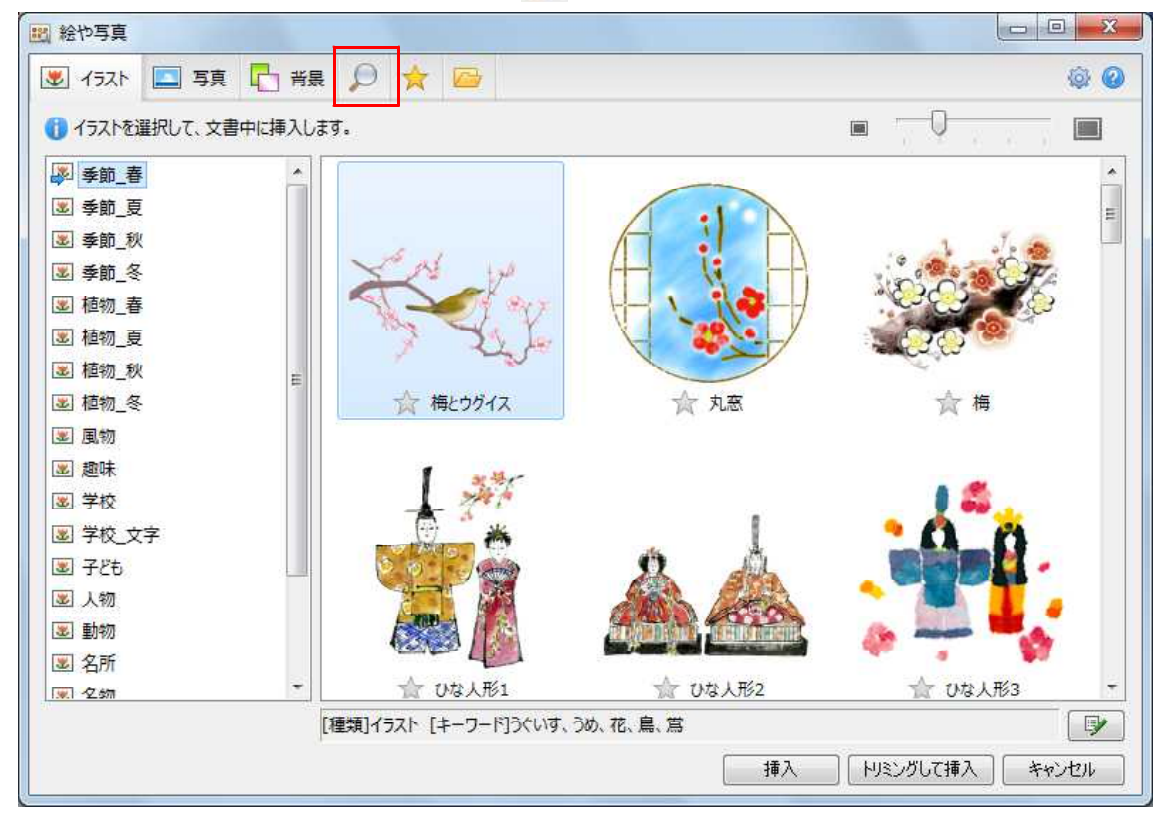

↓ 3. [キーワードで検索] と表示されている部分に、キーワードを入力します。「、」(全角 読点)、「,」(半角カンマ)、全角スペース、半角スペースを間に入力する事で、複数のキ ーワードを設定することもできます。

| 総や写真                |                 |      |                |       |
|---------------------|-----------------|------|----------------|-------|
| 🗷 イラスト 🔝 写真 🔁 背景    | ų 🔎 🚖 🔤         |      |                | ۵ 🕸   |
| <u>鳥</u> <b>す</b> べ | ての種類 👻 (すべてのサイズ | ▼ 検索 | • <u> </u>     |       |
| イラスト                |                 |      |                |       |
| 写真 ▼                |                 |      |                |       |
| ▼                   |                 |      |                |       |
|                     |                 |      |                |       |
|                     |                 |      |                |       |
|                     |                 |      |                |       |
|                     |                 |      |                |       |
|                     |                 |      |                |       |
|                     |                 |      |                |       |
|                     |                 |      |                |       |
|                     |                 |      |                |       |
|                     |                 |      |                |       |
|                     |                 |      |                |       |
|                     |                 |      |                |       |
|                     |                 |      |                |       |
|                     |                 |      | 挿入 し トリミングして挿入 | キャンセル |

 $\downarrow$ 

4. [すべての種類] をクリックし、イラスト、写真、背景のうち、どの種類を検索対象に するかを選びます。すべてを検索対象とする場合は、[すべての種類] を選択します。

| 11 絵や写真                                 |                             |          |
|-----------------------------------------|-----------------------------|----------|
| 🗷 イラスト 🛄 写真 📑 背                         | 長 🔎 🚖 🔤                     | <b>Ø</b> |
| .鳥 <b>,</b> す                           | べての種類 → すべてのサイズ → 検索        |          |
| イラスト イラスト イラスト イラスト イラスト イラスト イラスト イラスト | <u>N⊈09##余見</u><br>うえト<br>吾 |          |
| 写真 背<br>                                |                             |          |
| 「東京」「「「東」」                              |                             |          |
|                                         |                             |          |
|                                         |                             |          |
|                                         |                             |          |
|                                         |                             |          |
|                                         |                             |          |
|                                         |                             |          |
|                                         |                             |          |
|                                         |                             |          |
|                                         |                             |          |
|                                         |                             |          |
|                                         |                             |          |

 $\downarrow$ 

5. [すべてのサイズ] をクリックし、画像サイズが大きいもの、中くらいのもの、小さい もののどれを検索対象にするかを選びます。サイズに関係なく検索したい場合は、[すべ てのサイズ]を選択します。設定が終了したら、[検索] をクリックします。

| 🔣 絵や写真           |                     |     |
|------------------|---------------------|-----|
| 🗶 イラスト 🛄 写真 ြ 背景 | e 🔎 🚖 🔤             | Ø Ø |
| 鳥 • すべ           | ての種類 → すべてのサイズ → 検索 |     |
| 1521             |                     |     |
| 写真 ── ▼          | 小                   |     |
| 背景・              |                     |     |
|                  |                     |     |
|                  |                     |     |
|                  |                     |     |
|                  |                     |     |
|                  |                     |     |
|                  |                     |     |
|                  |                     |     |
|                  |                     |     |
|                  |                     |     |
|                  |                     |     |
|                  |                     |     |
|                  |                     |     |
|                  |                     |     |
|                  | 4# 1                |     |
|                  |                     |     |

 $\downarrow$ 

6. 検索が実行され、一覧が表示されます。左側のカテゴリー一覧で、カテゴリーを切り 替えながら、目的の絵や写真を探してください。

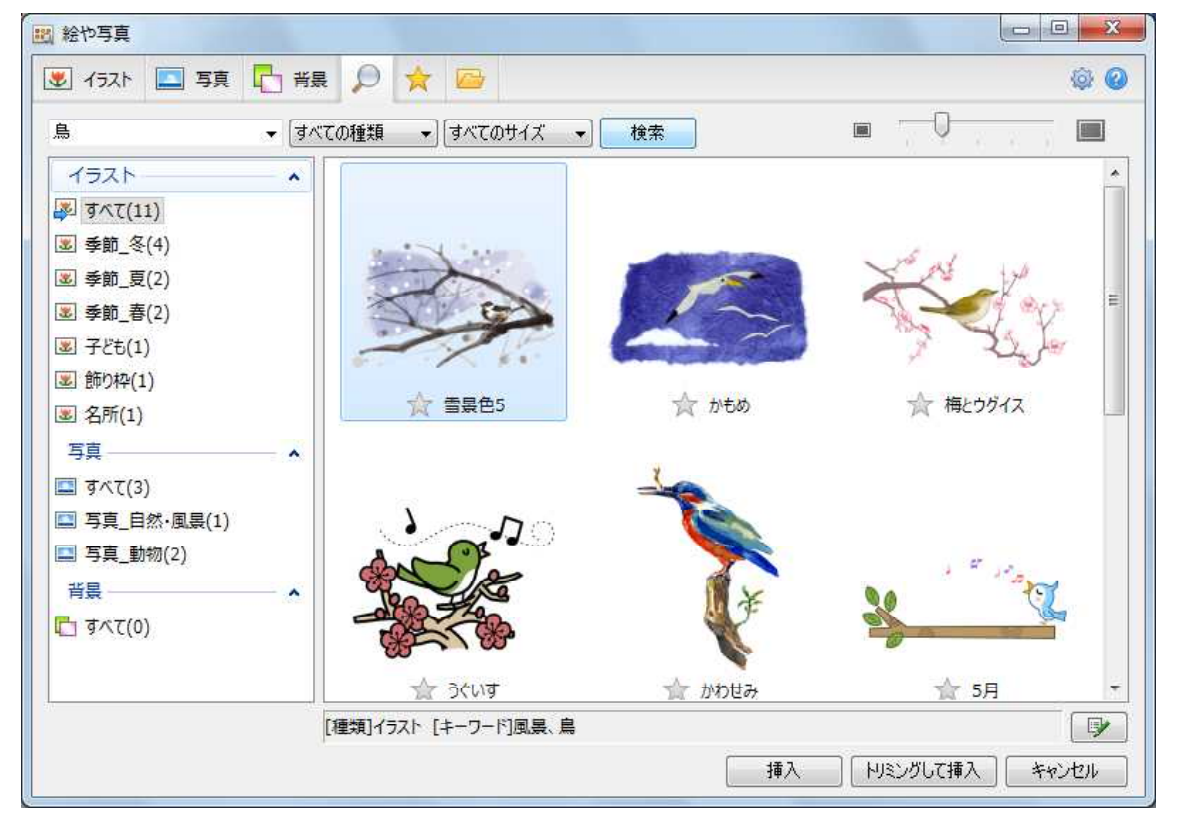